## Chrome on Ubuntu OWA fix

Chrome will not allow you to use the full OWA without tweaking described below.

Create a Chrome shortcut, if one doesn't exist. Right click it and choose properties. In the Command field copy and paste the line below.

/opt/google/chrome/google-chrome --user-agent="Mozilla/5.0 (Windows; U; Windows NT 5.2; en-US) AppleWebKit/534.4 (KHTML, like Gecko) Chrome/6.0.481.0 Safari/534.4"

Click close

| 😣 Launcher Properties |          |                               |
|-----------------------|----------|-------------------------------|
| ing i                 | Type:    | Application <b>v</b>          |
| e e                   | Name:    | Google Chrome                 |
| <                     | Command: | /opt/google/chrome/goc Browse |
|                       | Comment: | Access the Internet           |
| Help                  |          | Revert Close                  |

The next time you open the shortcut and go to mail.anl.gov you will have the ability to use the full version of OWA.

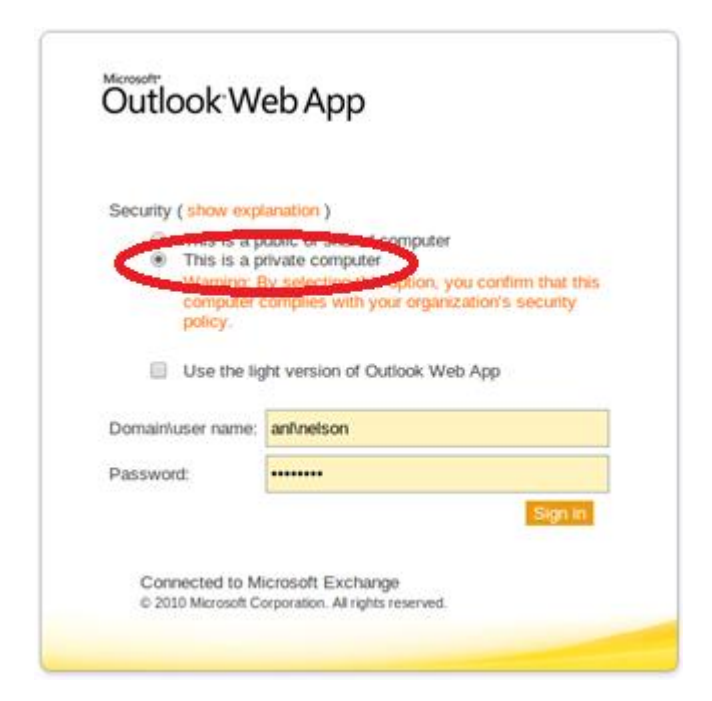